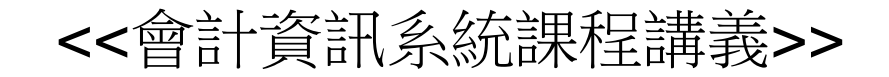

#### Oracle DB XE 資料庫管理系統 ~架構簡介與基本應用~

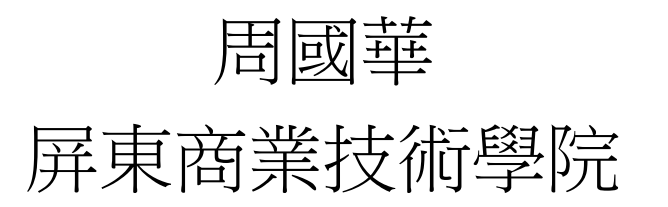

初版:2007.3.1 本次修訂:2011.8.5

#### 智慧財產權聲明

- 本文件係由周國華老師獨自撰寫,除引用之概念 屬於原文作者外,其餘文字及圖形內容之智慧財 產權當然屬於周老師獨有。
- 任何機構或個人,在未取得周老師同意前,不得 直接以本文件做為學校、研究機構、企業、會計 師事務所、政府機關或財團法人機構舉辦教學或 進修課程之教材,否則即屬侵權行為。
- 任何機構或個人,在未取得周老師同意前,不得 在自行編撰的教材中直接大量引用本文件的內容。
   若屬單頁內部分內容之引用,亦請註明出處。

# Oracle DB 市佔率及版本

- 根據Gartner公司2011/3/30發佈的2010年度DBMS 市調資料, Oracle DB有以下的市佔率佳績:
  - 按銷售額計算的全球整體市佔率達48.1%,高居第一名。
    此市佔率比第二至第六名的市佔率總和還要大。
- Oracle DB目前有Linux、Win、Solaris、AIX、HP-UX 等平台的版本:
  - 以上所有平台的收費版本均已進展至11g R2版。
  - - 免費的Express版(DB XE),正式版本目前仍為10g R2版, 但已有DB XE 11g R2 Beta版本供測試用。

## Oracle DB for Win

- Oracle DB 11g Release 2 for Win 原始程式大小約
  - 2GB,在安裝時可從三種類型中擇一安裝:
    - 企業版(enterprise edition)
    - 標準版(standard edition)
    - 標準精簡版(standard edition one)
- Oracle DB XE 10g Release 2原始程式有兩種:
  - 西歐版:原始程式大小約158MB,僅支援西歐各國語言,GUI僅提供英文。
  - 國際版:原始程式大小約207MB,支援全球所有語言,GUI提供多種語言版本(含中文)。
- Oracle DB XE 11g R2 Beta 目前僅有英文版。

# Oracle DB 收費版本 vs. DB XE

- Oracle DB收費版本與DB XE之主要差異如下:
  - 收費版本可建立多個資料庫(GL資料庫、HR資料庫...),XE 版只有單一資料庫。但XE版可透過讓使用者擁有不同的綱要(schema),以建立在不同應用程式下的對應資料。
  - 收費版本主要是以撰寫SQL語言之命令來建立及管理資料庫, XE版則透過GUI畫面來完成上述任務。
  - 收費版本包含許多進階的DB功能(OLAP, Data Mining, Bl..)。
  - XE版僅支援一顆CPU及1G記憶體。
  - XE版資料庫的大小上限是5GB,在扣除內部設定所需空間後,全體使用者的資料儲存空間上限合計為4GB。
- ▶ DB XE的資料結構與收費版本完全相容,DB升級時,XE 版所建立的資料庫內容可無縫移轉至收費版本的DB內。

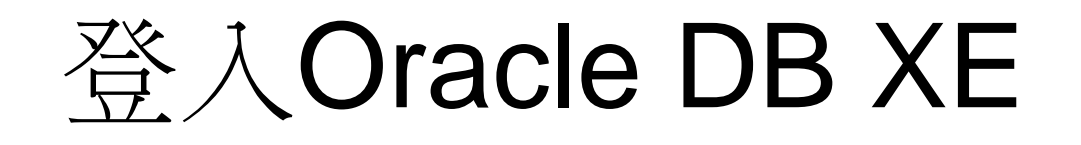

- 本機電腦(假設以system DBA身份登入)
  - \* 如資料庫尚未啟動,則按「開始」、「程式集」、「Oracle DB 10g Express Edition」、「啟動資料庫」順序啟動。
  - DOS環境:「開始」、「程式集」、「Oracle DB 10g Express Edition」、「執行SQL命令行」,在SQL>命令行輸入conn system/student。登出請在命令行輸入quit。
  - GUI環境:「開始」、「程式集」、「Oracle DB 10g Express Edition」、「移至資料庫首頁」,在使用者名稱輸入system、密 碼為student。
- 遠端登入周老師Oracle DB XE伺服器
  - 在瀏覽器輸入網址: http://203.64.135.244:8080/apex
  - 使用者名稱請輸入個人學號,密碼將於上課時告知。
  - 請立即更改密碼。

### 以system身份登入的畫面

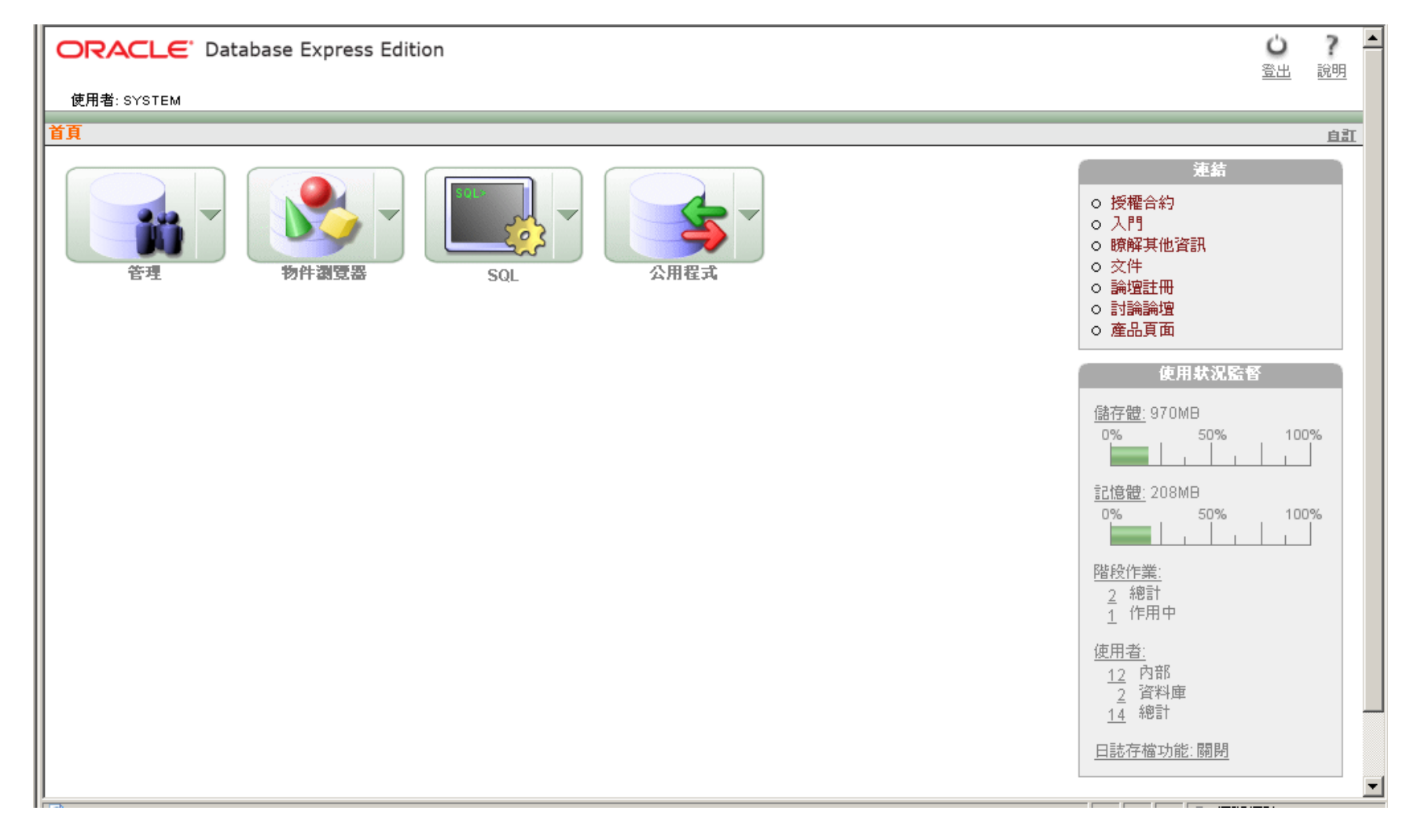

以其他身份登入的畫面

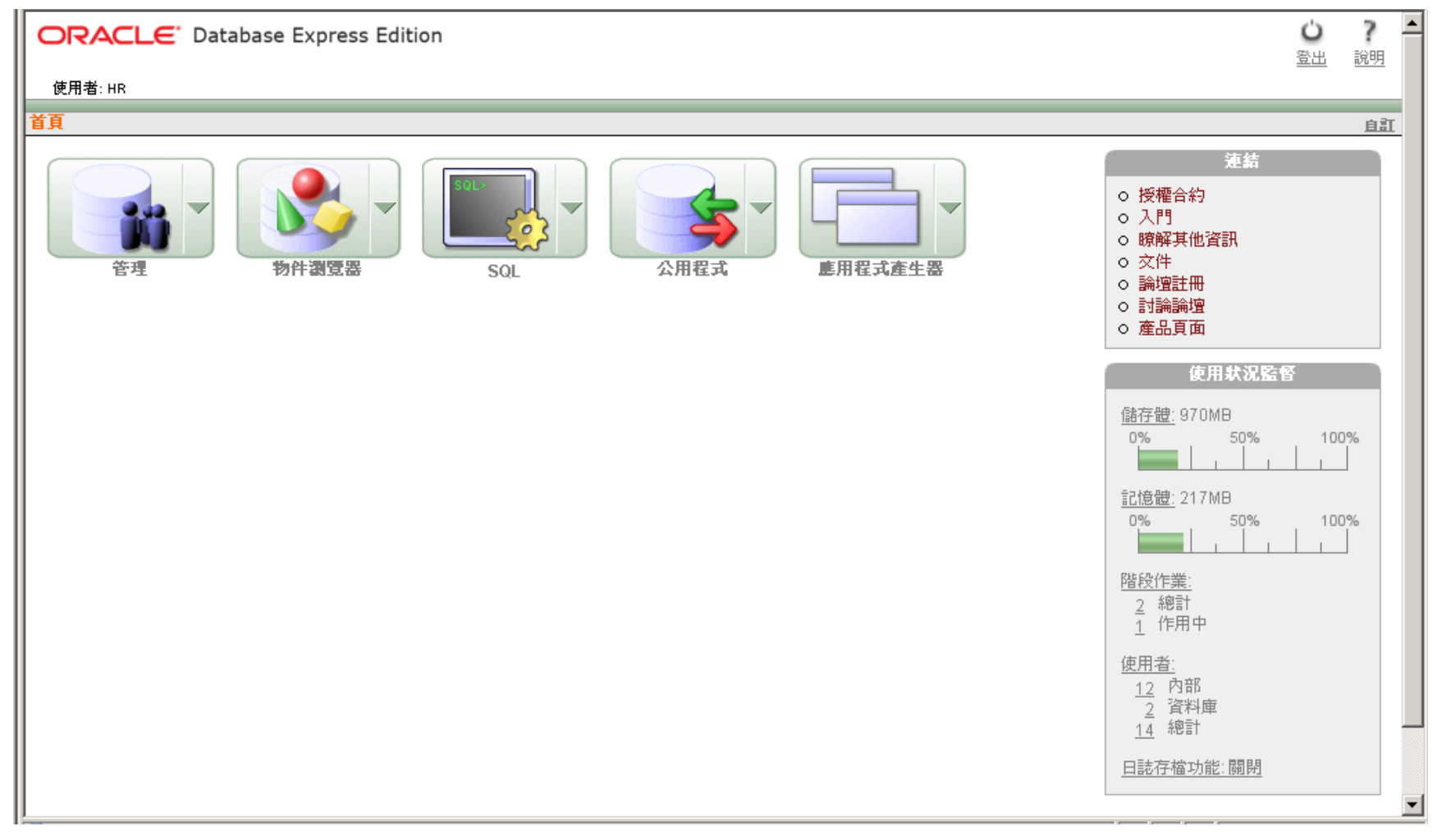

資料庫使用者

- 具有DBA身份的使用者,可建立及管理資料庫使用者。
  - -建立:按「管理」、「資料庫使用者」、「建 立使用者」順序進入。
  - 管理: 按「管理」、「資料庫使用者」、「管理使用者」順序進入。
  - \* 非以DBA身份登入者,在進行上述程序時,會 被要求輸入具DBA身份的帳號及密碼。

#### 建立使用者

| 建立資料庫使用者                   |                   | 取消              | 建立    |
|----------------------------|-------------------|-----------------|-------|
| * 使用者名稱                    |                   |                 |       |
| * 密碼                       |                   |                 |       |
| * 確認密碼                     |                   |                 |       |
| 譲密碼失效 □                    |                   |                 |       |
| 帳戶狀態 解除鎖定 💌                |                   |                 |       |
| 預設表格空間: USERS              |                   |                 |       |
| 暫時表格空間: TEMP               |                   |                 |       |
|                            |                   |                 |       |
| 使用者權限                      |                   |                 |       |
| 角色:                        |                   |                 |       |
| 🗹 CONNECT 🔽 RESOURCE 🗔 DBA |                   |                 |       |
| <b>直接授與系统權</b> 關:          |                   |                 |       |
|                            | MATERIALIZED VIEV |                 |       |
| CREATE PUBLIC SYNONYM      | ROLE              | CREATE SEQUENCE |       |
| CREATE SYNONYM             | TABLE             | CREATE TRIGGER  |       |
| CREATE TYPE                | VIEW              |                 |       |
|                            |                   | 全部核取 全          | 部取消核取 |

- 欲建立使用者,需輸 入使用者名稱及密碼。
- 如勾選「讓密碼失效」,則使用者按原設定密碼登入後,系統會要求使用者重新設定密碼。
- 如帳戶狀態為「鎖
   定」,在解除鎖定前,
   該使用者將無法登入。

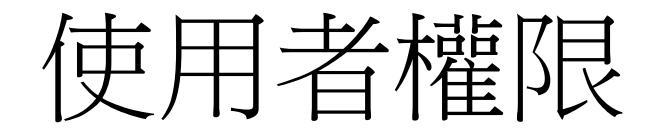

在建立使用者時,預設的角色(role)是connect及
 resource。前者可讓使用者登入資料庫,後者可讓
 使用者具有以下系統權限:
 CREATE CLUSTER, CREATE INDEXTYPE, CREATE OPERATOR,

CREATE PROCEDURE, CREATE SEQUENCE, CREATE TABLE, CREATE TRIGGER, CREATE TYPE

- 此外,亦可透過勾選方式直接授予其他系統權限。
- 如授予使用者DBA角色,該使用者將可具有絕大部分系統權限,但不含啟動及停止資料庫權限。具有電腦系統管理者身份(以system登入),才能啟動及停止資料庫。

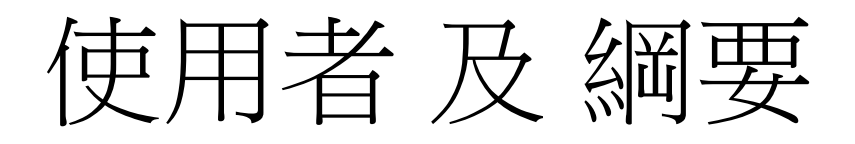

- 已建立在Oracle DB XE內的使用者一開始 不必擁有任何物件,但擁有物件的使用者 即稱為綱要使用者(schema users)。
- 綱要(schema)是特定使用者所擁有之全部 物件的集合,綱要由該使用者擁有,並且 與使用者有相同的名稱。

綱要物件

- 可由個別使用者建立並包含在schema內的資料庫物件稱 為綱要物件(schema objects),有以下15種:
- Clusters
- Database links
- Database triggers
- Dimensions
- External procedure libraries
- Indexes and index types
- Java classes, Java resources, and Java sources

- Object tables, object types, and object views
- Operators
- Sequences
- Stored functions, procedures, and packages
- Synonyms
- Tables and index-organized tables
- Views
- Materialized views and materialized view logs
- 綱要物件儲存在表格空間內,它與實體檔案間並無一對一 的關係。單一物件內的資料可能跨數個實體檔案儲存。

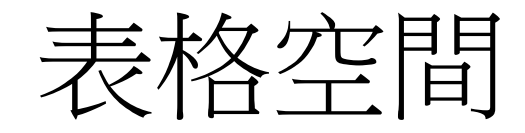

- 一個DB可包含一個或多個表格空間 (tablespace)。
- 表格空間為綱要物件的邏輯儲存處,其內 容可對映至一個或多個以DBF為副檔名的 實體資料檔(datafile)。
- 在Oracle DB XE中,預設將使用者建立的 資料儲存在名稱為USERS的表格空間內, 此表格空間只包含單一資料檔。

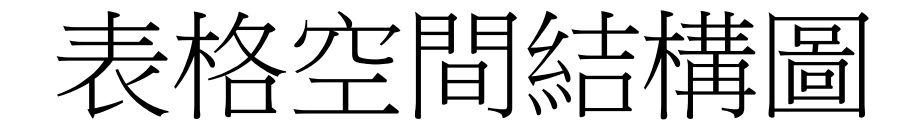

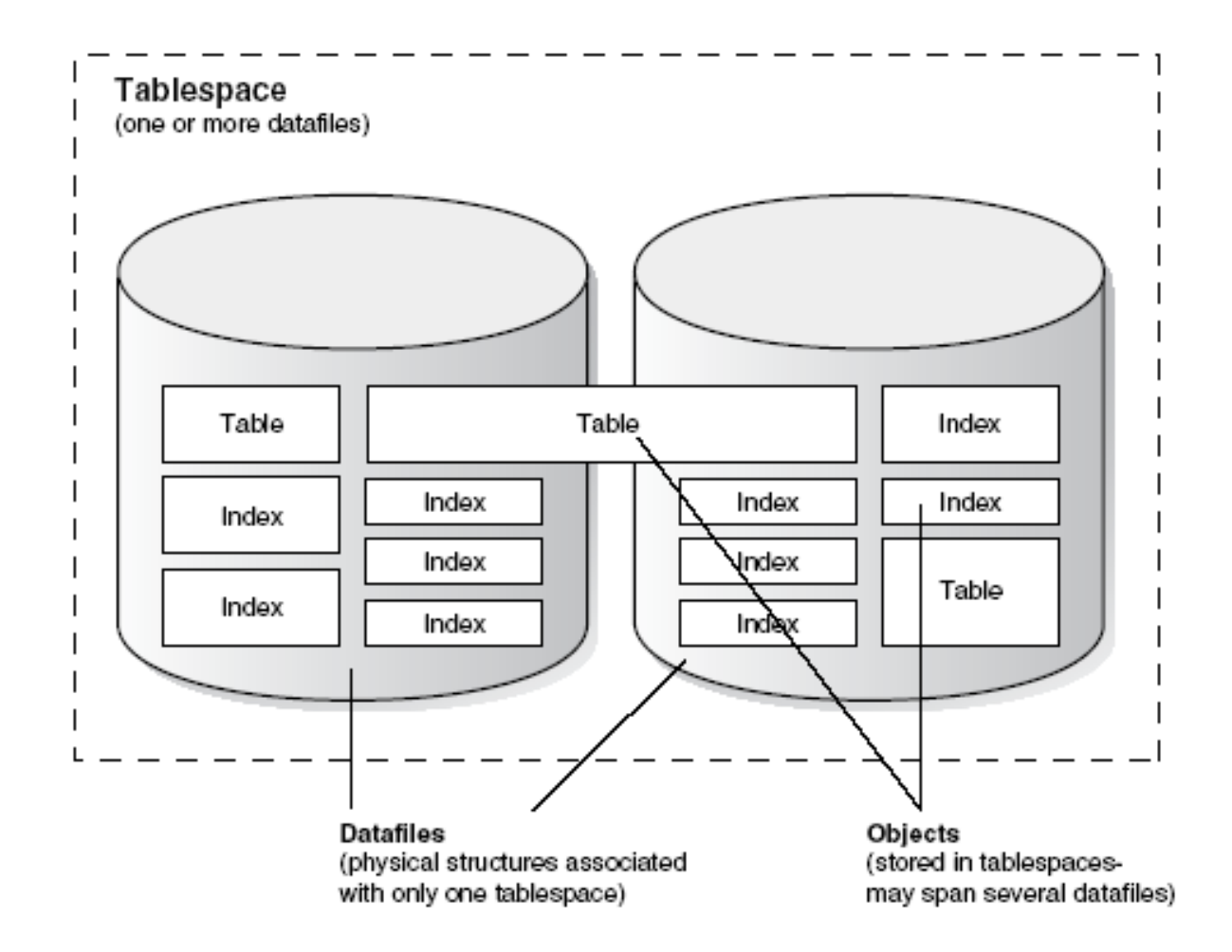

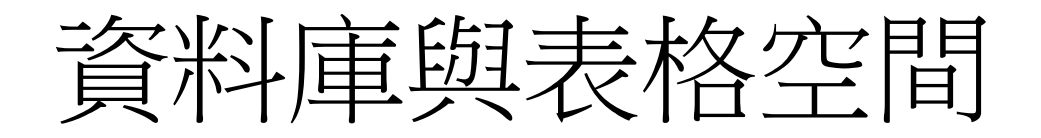

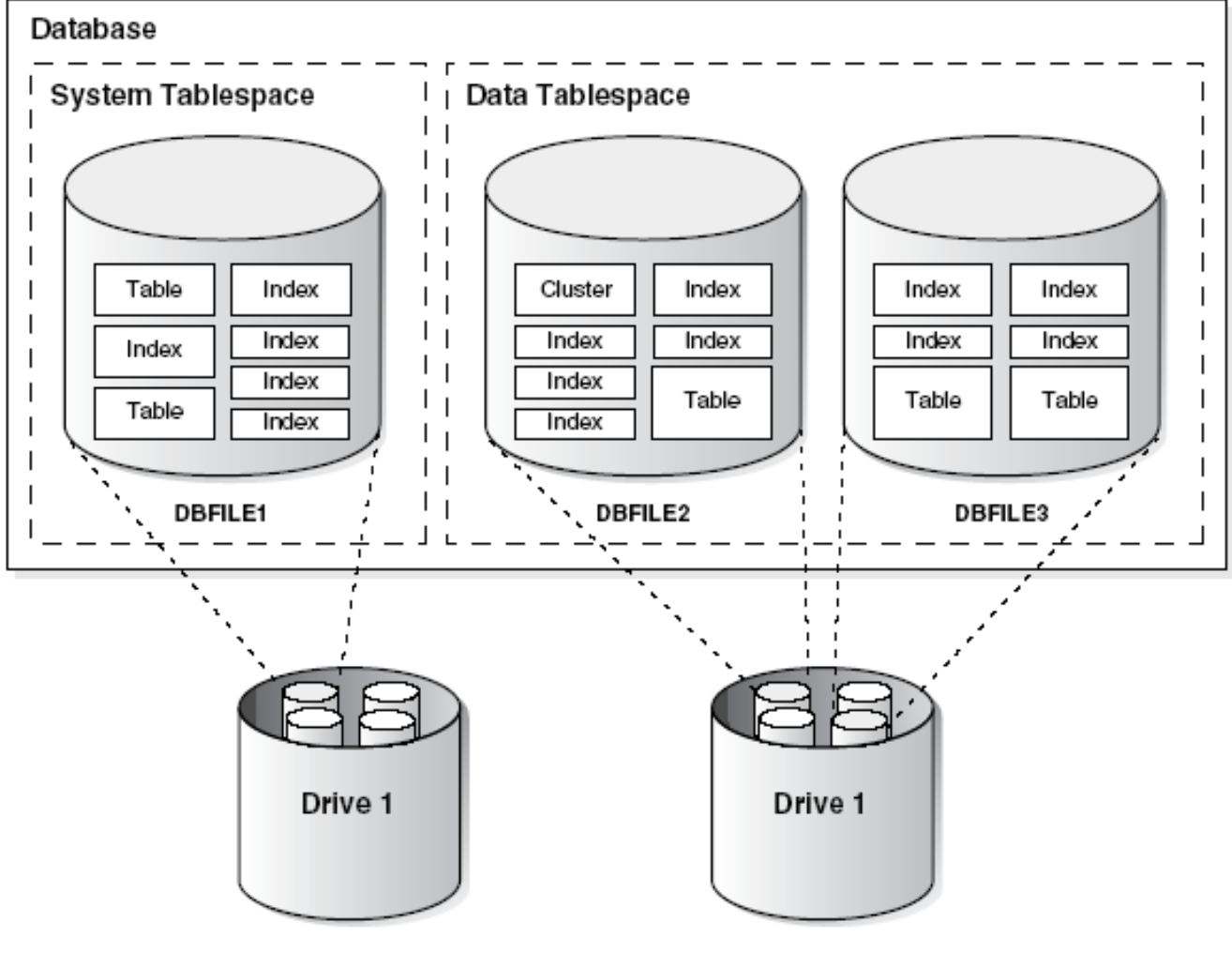

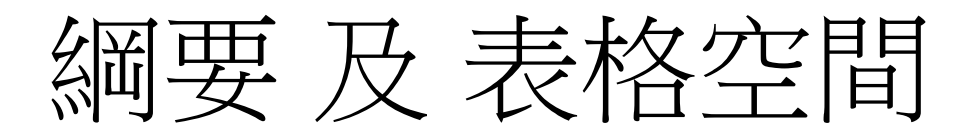

 綱要與表格空間之間並無對應關係。一個 表格空間內可包含屬於不同綱要的物件; 一個綱要的物件可儲存在不同表格空間內。

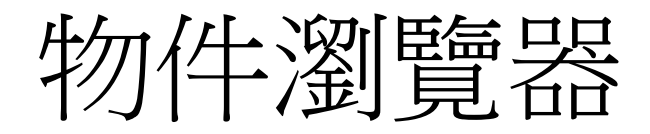

- DB XE使用者可在SQL環境中以create命令來建立物件(例: create view, create table, ..),亦可使用物件瀏覽器來建立。
- 15種綱要物件中,有12種可直接透過Oracle DB XE的物件 瀏覽器建立及瀏覽。

| 建立                       | 潮覽     |
|--------------------------|--------|
| 表格 table                 | 表格     |
| 視觀表 view                 | 視觀表    |
| 索引 index                 | 索引     |
| 順序 sequence              | 順序     |
| 類型 type                  | 類型     |
| 套裝程式 package             | 套裝程式   |
| 程序 procedure             | 程序     |
| 函數 function              | 函數     |
| 觸發程式 trigger             | 觸發程式   |
| 資料庫連結 databese_link      | 資料庫連結  |
| 具體化視觀表 materialized view | 具體化視觀表 |
| 同義字 synonym              | 同義字    |

物件:表格

- 表格(table)是Oracle DB資料儲存的基本單位,由欄 (column)與列(row)組成,分成三種類型:
  - 關聯表格(relational table):最通用的表格。
  - 物件表格(object table):專門儲存物件的表格,每份表格儲存同一種由使用者自訂的物件型態(object type)的物件,每列代表一個物件。
  - XMLType表格:儲存XML格式的文件。
- 在建立表格時,須為表格及每個欄位命名,並需決定 每個欄位的資料型態(datatype)及資料長度或數值精 確度。
- 表格不能單獨儲存,而必須儲存在表格空間內。但表格內的資料可下載(unload)成可在Excel內讀取的csv 檔案,再透過公用程式載入(load)至特定綱要內。

資料型能2-1

- DB XE的表格,在設定資料欄時,可直接從下拉式選單選用以下10種資料類型(datatype):
  - NUMBER:數值資料類型,絕對值在1.0x10<sup>-130</sup>到1.0x10<sup>126</sup>內的 數值均可接受。此類型可設定精確度(precision)位數及小數位數 (scale),小數位數可輸入-84到127,精確度減小數位數即為整數 部分的精確度位數。例:3546834.586,在不同(p,s)標示下的值:
    - NUMBER (10,3) = NUMBER = 3546834.586
    - NUMBER (9,2) = NUMBER (10,2) = 3546834.59
    - NUMBER (5,-2) = NUMBER (6,-2) = 3546800
    - NUMBER (7) = 3546835
    - NUMBER (4) = error \* 精確度位數需大於等於實際填入的值
  - VARCHAR2:可變長度字元類型,需在「小數位數」窗格內填入 最大可允許輸入的字元數(上限為4000 bytes)。例:填入30,代表 VARCHAR2 (30)。Oracle DB會按照實際輸入的字元長度來儲存。

資料型熊2-2

- DATE:日期資料類型,當填入的內容包含時間時,只顯示日期部分。例:2009/10/20,請輸入「20-10月-2009」
- TIMESTAMP:日期時間資料類型,可顯示日期及時間,且時間可顯示至秒的小數位數。
- CHAR:固定長度字元類型,需在「小數位數」窗格內填入固定 長度字元數(上限為2000 bytes)。填入4,代表CHAR (4)。
- CLOB:LOB代表大型物件(large object), CLOB類型代表大量(超過VARCHAR2的上限)的字元資料。
- BLOB: 大型的二進位(binary)檔案,例如:聲音、影像檔。
- NVARCHAR2:可變長度的Unicode字元。
- BINARY\_FLOAT:二進位浮點數值資料類型。
- BINARY\_DOUBLE:二進位浮點數值資料類型,可允許值範圍比前者更大。這兩種類型的浮點數值運算速度都比NUMBER來得快。

### 表格欄位的限制條件

- 在定義表格內的各欄位時,可以加上限制條件 (constraint),主要有以下幾種:
  - Not null constraint:設定該欄位是否「可為空值(null)」, 主索引欄位會強制設定為「不是空值(not null)」。
  - Check constraint:將某欄位的值限制在某一範圍。
  - Unique constraint:將某欄位的值設定為不可重複。
  - Primary key constraint:設定某欄位為主索引鍵。
  - Foreign key constraint:訂定某欄位為外來索引鍵。

#### 表格設定範例 1: 客戶資料表

|       |              |        |     |         | 客戶                                                          |
|-------|--------------|--------|-----|---------|-------------------------------------------------------------|
| 表格 資料 | 索引 棋型 限制     | 條件 授權  | 統計值 | UI 預設值  | 觸發程式 相依性 SQL                                                |
| 新增資料欄 | 修改資料欄 重新     | 所命名資料欄 | 刪除習 | [料欄] 重新 | 新命名 複製 刪除 截斷 建立查詢表格                                         |
| 資料欄名稱 | <b>資料類型</b>  | 可為空值   | 預設  | 主索引鍵    |                                                             |
| 客戶編號  | CHAR(4)      | No     | -   | 1       |                                                             |
| 客戶名稱  | VARCHAR2(30) | Yes    | -   | -       |                                                             |
| 地址    | VARCHAR2(60) | Yes    | -   | -       |                                                             |
| 城市    | VARCHAR2(20) | Yes    | -   | -       | CDEATE TABLE "客戶"                                           |
| 國家    | VARCHAR2(20) | Yes    | -   | -       | ( "客戶編號" CHAR(4) NOT NULL ENABLE,                           |
| 郵遞區號  | VARCHAR2(5)  | Yes    | -   | -       | "客戶名稱" VARCHAR2(30),<br>"批址" VARCHAR2(60)                   |
| 收貨人   | VARCHAR2(30) | Yes    | -   | -       | "城市" VARCHAR2 (20),                                         |
| 送貨地址  | VARCHAR2(60) | Yes    | -   | -       | "國家" VARCHAR2(20),<br>"郵源區號", VARCHAR2(5)                   |
| 送貨城市  | VARCHAR2(20) | Yes    | -   | -       | "收貨人" VARCHAR2(3),                                          |
| 送貨國家  | VARCHAR2(20) | Yes    | -   | -       | "送貨地址" VARCHAR2(60),<br>"送貨城市" VARCHAR2(20)                 |
| 送貨郵區  | VARCHAR2(5)  | Yes    | -   | -       | "送貨國家" VARCHAR2 (20),                                       |
| 信用額度  | NUMBER(10,2) | No     | -   | -       | "送貨郵區" VARCHAR2(5),<br>"信田額度" NEWDER(40, 2) NOT NULL ENDELE |
| 最後修正  | DATE         | Yes    | -   | -       | "最後修正" DATE,                                                |
| 信用條件  | VARCHAR2(15) | Yes    | -   | -       | "信用條件" VARCHAR2(15),                                        |
|       |              |        | 1 - | 14      | CONSTRAINT "各户_PK" PRIMARY KEY ("各戶編號") ENABLE              |

#### 表格設定範例 2: 銷貨訂單資料表

|        |              |                |        |      | 銷貨訂單                                                                     |
|--------|--------------|----------------|--------|------|--------------------------------------------------------------------------|
| 表格 資料  | 索引 棋型 限制     | 條件 授權          | 統計值 UI | 預設值  | 觸發程式 相依性 SQL                                                             |
| 新增資料欄  | 修改資料欄 重新     | <b>乐命名</b> 資料欄 | 刪除資料   | 閥 重新 | <b>所命名</b> 複製 刪除 截斷 建立查詢表格                                               |
| 資料欄名稱  | 資料類型         | 可為空值           | 預設 主   | 索引键  |                                                                          |
| 訂單編號   | CHAR(4)      | No             | -      | 1    | CREATE TABLE "銷貨訂單"                                                      |
| 訂單日期   | DATE         | Yes            | -      | -    | ( "訂單編號" CHAR(4) NOT NULL ENABLE,                                        |
| 客戶編號   | CHAR(4)      | No             | -      | -    | "訂単口朔" DATE,<br>"客戶編號" CHAR(4) NOT NULL ENABLE,                          |
| 客戶訂單編號 | VARCHAR2(20) | Yes            | -      | -    | "客戶訂單編號" VARCHAR2 (20),                                                  |
| 客戶訂單日期 | DATE         | Yes            | -      | -    | "各户訂單日期" DATE,<br>"貨運公司" VARCHAR2(30).                                   |
| 貨運公司   | VARCHAR2(30) | Yes            | -      | -    | "FOB條件" VARCHAR2(10),                                                    |
| FOB條件  | VARCHAR2(10) | Yes            | -      | -    | "業務人員" VARCHAR2(20),<br>CONSTRAINT "銷貨訂單 DK" DRIMARY KEY ("訂單编號") ENABLE |
| 業務人員   | VARCHAR2(20) | Yes            | -      | -    | CONSTRAINT "銷貨訂單_FK" FOREIGN KEY ("客戶編號")                                |
|        |              |                | 1 - 8  |      | REFERENCES "客戶" ("客戶編號") ENABLE ) /                                      |

物件:視觀表

 視觀表(view)從一個或多個表格或其他視觀 表中擷取資料並按使用者需要的方式表達, 它實際上是查詢程序的預存,本身並未包
 含任何資料。

物件:索引

- 綱要使用者若對表格中的特定欄位加上索引(index),可使軟體更快查詢到資料。
- 索引有多種分類方式,常見者有normal、 text、single-column and concatenated、 ascending and descending 以及 column and function-based等五大類。
- 當表格欄位加上unique或primary key這兩 種限制條件時,XE會自動為該欄位加上索 引。

物件:順序

- 順序(sequence)是能產生自動編號的物件, 通常會用在有primary key或unique等限制 條件的欄位上。
  - 有些DBMS軟體有「自動編號」這種資料型態 (例如MS Access, SQL Server, MySQL),可在 建立表格時直接將特定欄位設定為該型態。
  - Oracle DB XE需先將欄位設定為number型態, 再另外建立順序物件及觸發程式物件,在觸發 程式中將順序物件的自動編號功能套用在特定 欄位上。

物件:同義字

- 同義字(synonym)可用來簡化物件的名稱, 以便於提高編寫SQL敘述的效率。
  - 例如,名稱為employees的表格,若以emp做 為同義字,在SQL敘述中即可用emp取代 employees。

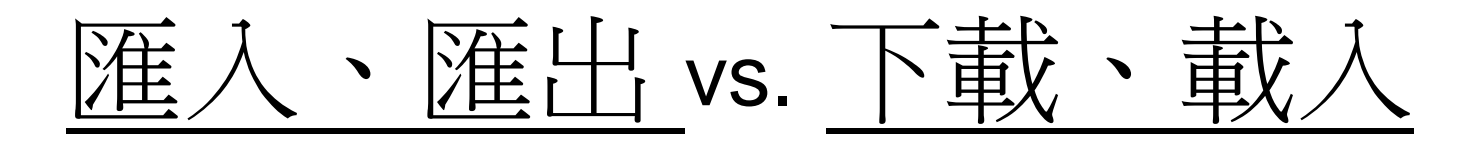

- 匯出(exporting):把Oracle DB的資料匯出成Oracle DB專用的二進位檔案,以供另一個Oracle DB匯入。
- 匯入(importing):把Oracle DB專用的二進位檔案匯入使用。 ※資料的匯入及匯出必須在命令列(command line)執行。
- 下載(unloading):把表格的內容下載成文字檔或XML文件, 以供另一個Oracle DB或其他應用程式使用(Oracle DB中文 版把unloading翻譯成<u>取消載入</u>,是個很嚴重的語意錯誤!)
- 載入(loading):把文字檔、試算表資料、XML資料載入成DB資料。
  - ※資料的下載及載入可以在「公用程式」的GUI介面下執行,亦可在命令列(command line)下執行。

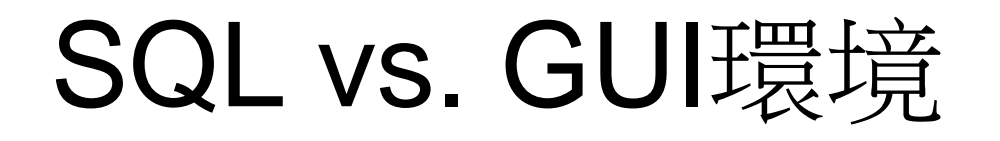

- Oracle DB XE已將許多SQL語法視窗化, 可大幅簡化DB的管理工作。
- 但仍有許多SQL命令必須以輸入SQL命令 方式執行,並未提供GUI執行介面。此外, 高階版本的Oracle DB泰半需以輸入SQL命 令方式做管理,故在初學階段先熟悉SQL 語法有其必要性。

## Oracle DB XE 的 SQL 環境

- Oracle DB XE提供三種執行SQL敘述的環境
  - 「SQL命令」頁面:由XE DB「首頁」、「SQL」、 「SQL命令」順序進入。這是最方便使用的環境,命令 執行後可立即看到結果,但每次只能只執行一道命令。
  - 「SQL命令檔」頁面:由XE DB「首頁」、「SQL」、「SQL命令檔」順序進入。可同時執行頁面內所有命令檔,但執行結果需並未直接顯示。
  - 「SQL命令行」:由Windows「開始」、「程式集」、 「Oracle Database Express Edition」、「執行SQL命 令行」順序進入。這是在DOS環境下執行Oracle的 SQL\*Plus命令,XE以外的Oracle DB都是在此環境下操 作SQL。

### Oracle XE 範例:hr 綱要

- 「綱要(schema)」與「使用者(user)」在Oracle 中可視為同義字。
- XE內建hr綱要,內含許多table、view、index等 綱要物件的範例。
- 登入模式:使用者名稱及密碼內建均為hr。但hr 預設為鎖定狀態,須以system身份登入後解除hr 的鎖定,再重新以hr登入。
- 同學可連結至周老師Oracle DB XE伺服器以hr登入,密碼為:(上課告知),即可瀏覽該綱要之物件內容。
  - \*請同學不要在hr綱要內做任何建立或修改動作,以免影響其他同學之權益。